## Тема. Встановлення і налаштування Joomla на локальному сервері.

## Встановлення Joomla на локальному комп'ютері.

*Joomla* – (Вимовляється «Джумла») система керування вмістом, написана на мовах PHP та JavaScript, що використовує в якості сховища базу даних MySQL. Є вільним програмним забезпеченням, поширюваним під ліцензією GNU GPL. CMS Joomla включає в себе різні інструменти для створення веб-сайту.

## Процес встановлення Joomla

1) Створимо базу даних для тестування сайту на локальному комп'ютері, для чого в браузері набираємо: http://localhost/Tools/phpMyAdmin/ – Створити нову БД (назвемо її, приміром Sarny після чого натискаємо кнопку СОЗДАТЬ).

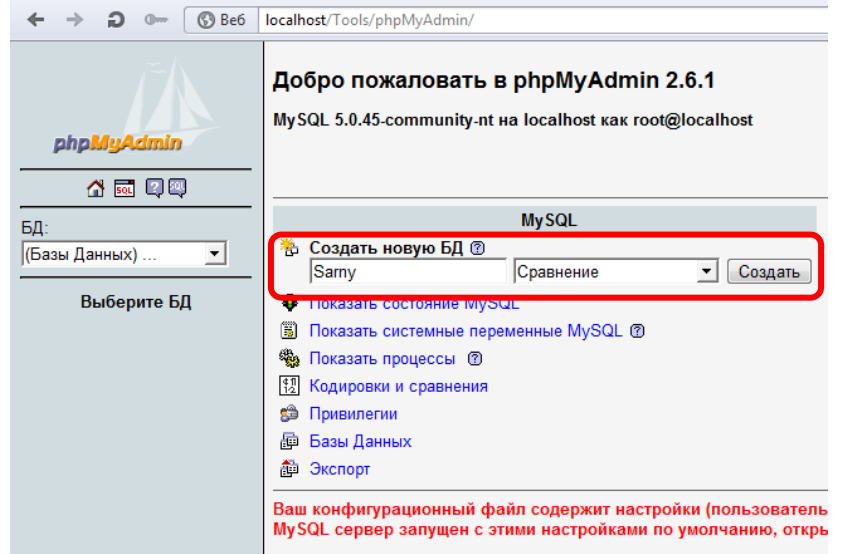

2) Створимо користувача для нової БД. Заходимо за посиланням «Привілеї» та натискаємо «Додати нового користувача».

Визначаємо ім'я, пароль і хост (localhost), даємо користувачеві ВСІ глобальні привілеї.

| Имя пользователя                    | Ya                                                                                                    |                     |
|-------------------------------------|----------------------------------------------------------------------------------------------------|---------------------|
| Хост                                | localhost                                                                                                    |                     |
| Пароль                              | 123456789                                                                                                    |                     |
| Подтверждение:                      | 123456789                                                                                                    |                     |
| ← → Q 0- (S) Be6                    | localhost/Tools/phpMyAdmin/                                                                                                    |                     |
| phpMyAdmin                          | Сервер: धिocalhost<br>இ Базы Данных ТСтатус Переменные ШКоди<br>Кодинании нового пользователя                                                                 | провки 🎲 Привилегии |
| БД:<br>(Базы Данных)<br>Выберите БД | Информация логина<br>Имя пользователя: Использовать текстовое поле: ▼<br>Хост: Local 		 localhost<br>Пароль: Использовать текстовое поле: ▼<br>Подтверждение: |                     |

3) Потрібно створити папку у денвері та розархівувати туди Joomla. Після запуску Денвера заходимо на диск Z - Z:\home\localhost\www i у папці WWW створюємо папку для майбутнього сайту (Наприклад Kat)

|                               | and the second test of the second test of test of test of |                 | the state of the state of the s |                             |             |                         |
|-------------------------------|----------------------------------------------------------------------------------------------------|-----------------|----------------------------------------------------------------------------------------------------|-----------------------------|-------------|-------------------------|
| ный диск (Z:) 🕨 nome 🕨 locain | ost 🖡 www 🕨                                                                                                    |                 | ный диск (Z:) 🕨 home 🕨 local                                                                                                    | host ▶ www ▶ Kat ▶          |             |                         |
| ca                            |                                                                                                    |                 | ка                                                                                                    |                             |             |                         |
| теку 🔻 Общий доступ 🔻         | Записать на оптический диск                                                                                                    | Новая папка     | этеку 🔻 Общий доступ 👻                                                                                                    | Записать на оптический диск | Новая папка |                         |
| Имя                           | Дата изменения                                                                                                    | Tur             | administrator                                                                                                    | 퉬 bin                       | 📔 cache     | 퉬 cli                   |
| 퉬 Kat                         | 12.01.2018 22:31                                                                                                    | Папка с файлами | Components Iayouts                                                                                                    | images                      | includes    | 🕌 language<br>🏬 modules |
| 鷆 Tests                       | 12.01.2018 22:11                                                                                                    | Папка с файлами | plugins                                                                                                    | iemplates                   | 🕌 tmp       | configuration.php       |
| 鷆 Tools                       | 12.01.2018 22:11                                                                                                    | Папка с файлами | htaccess.txt                                                                                                    | index.php                   | LICENSE.txt | README.txt              |
| 🚔 favicon.ico                 | 23.11.2004 10:35                                                                                                    | Значок          | i robots.txt                                                                                                    | web.config.txt              |             |                         |
| 📧 index.php                   | 01.10.2007 1:12                                                                                                    | Файл "РНР"      |                                                                                                    |                             |             |                         |

Розпаковуємо в цю папку завантажений дистрибутив Joomla.

4) Відкрийте ваш браузер і наберіть <u>http://localhost/Kat</u> (адреса відповідає назві папки у денвері, в яку ви розархівували Joomla), запуститься завантажений веб-інсталятор Joomla! Сторінка перевірки системи. На цій сторінці веб-інсталятор Joomla перевіряє чи є ваш сервер підходящим для того, щоб встановити Joomla. Якщо є багато зелених результатів, то це добра ознака. Веб інсталятор Joomla бере параметри налаштування конфігурації Apache, PHP, і операційної системи для розгляду.

|             | r j i jra, in a di di di ra r                           |  |
|-------------|---------------------------------------------------------|--|
| Назва сайту | Персональний сайт(далі вказуємо своє прізвище та        |  |
|             | ім'я)                                                   |  |
| Опис        | Вводимо коротку інформацію про сайт (не більше 20 слів) |  |
| E-Mail      | Вводимо адресу своєї електронної пошти(або E-mail       |  |
|             | вказаний у зразку)                                      |  |
| Логін       | Придумуємо логін для входу в адмін. панель              |  |
|             | сайта(наприклад Fizmat).                                |  |
| Пароль      | Вводимо пароль адміністратора 123456789 і               |  |
|             | підтверджуємо цей пароль у наступному полі              |  |

Заповнюємо першу сторінку Конфігурація сайта відповідно до зразка:

## Конфигурация сайта

| Название сайта * | Персональний сайт                                                 | E-mail                    | Fizmatspk@meta.ua                                                                                                    |
|------------------|-------------------------------------------------------------------|---------------------------|----------------------------------------------------------------------------------------------------|
|                  | Введите название вашего сайта.                                    | администратора *          | Введите e-mail адрес для учетной<br>записи Суперадминистратора сайта                                                             |
| Описание         | Сайт вчителя початкової<br>школи<br>Введите описание вашего сайта | Логин<br>администратора * | Fizmat<br>Введите логин Суперадминистратор<br>сайта.                                                                             |
|                  | для поисковых систем. Оптимальная                                 |                           |                                                                                                    |
|                  | длина описания - 20 слов.                                         | Пароль                    |                                                                                                    |
|                  |                                                                   | администратора *          | Введите пароль для учетной записи<br>Суперадминистратора сайта<br>и подтвердите введенный пароль<br>в соответствующем поле ниже. |
|                  |                                                                   | Подтверждение<br>пароля * |                                                                                                    |
| Выключить сайт   | Да Нет<br>Перевести сайт в режим технического обо                 | луживания после заверше   | ения процесса установки.                                                                                                    |

5) Натисніть Далі, завантажитися сторінка з ліцензією GNU / GPL, яку ви повинні прочитати і прийняти.

6) Натисніть Далі, переходимо до основних налаштувань. Налаштування для підключення до бази даних:

| Тип бази даних         | MSQLi        |
|------------------------|--------------|
| Имя сервера базы даных | localhost    |
| Имя пользователя       | Ya           |
| Пароль                 | 123456789    |
| Имя базы даных         | Sarny        |
| Префикс таблиц         | Не змінювати |

| 🕲 Be6 | localhost/Kat/installation/index.php | ≠ 🔶 🔎 👻 Искать в Goo                                                                                                    |
|-------|--------------------------------------|----------------------------------------------------------------------------------------------------|
|       | Тип базы данных *                    | МуSQLi *<br>Это обычно "MySQLI".                                                                                                    |
|       | Имя сервера базы<br>данных *         | localhost                                                                                                    |
|       | Имя пользователя *                   | Ya                                                                                                    |
|       |                                      | Введите имя пользователя базы данных, выданное хостером. На локальном сервере обычно используется<br>учетная запись "root" без пароля.                                                                                                    |
|       | Пароль                               | ······                                                                                                    |
|       |                                      | Введите пароль пользователя базы данных. Не рекомендуется применять учетную запись без пароля.                                                                                                    |
|       | Имя базы данных *                    | Sarny                                                                                                    |
|       |                                      | На некоторых хостингах присутствует ограничение по количеству используемых баз данных. Использование<br>префиксов таблиц позволяет установить несколько сайтов на Joomia! в одну базу данных.                                                                                      |
|       | Префикс таблиц *                     | ms27y_                                                                                                    |
|       |                                      | Укажите префикс таблиц или используйте <b>автоматически сгенерированный</b> . Рекомендуемая длина<br>префикса: 3-4 символа (патинские буквы и цифры) и символ подчеркивания в конце. Убедитесь, что<br>выбранный префикс не используется в именах существующих таблиц базы данных. |

9) Крок з вітанням з успішним інсталюванням Joomla. Система червоним кольором запитає вас про видалення інсталяційної папки, що необхідно зробити.

Після цього кроку ви можете по посиланню на цій сторінці перейти до адміністрування сайту, вибравши кнопку Панель управління.

| Поздравляем,                                                                        | вы установили Joomla!                                                                                                    |  |
|-------------------------------------------------------------------------------------|----------------------------------------------------------------------------------------------------|--|
|                                                                                     |                                                                                                    |  |
| ВНИМАНИЕ: НЕ ЗАБУДЬТЕ І<br>Установка Joomla! не будет<br>Акректория installation ус | ЮЛНОСТЬЮ УДАЛИТЬ ДИРЕКТОРИЮ 'INSTALLATION'.<br>завершена, пока вы не удалите данную директорию. Это требование безопасности Joomial.<br>мамко удалена |  |
| Сайт     Апанель управ     Панель управ     Подробности уч                          | ления<br>етной записи                                                                                                    |  |
| администратора                                                                      | :                                                                                                    |  |
| E-mail                                                                              | Fizmatspk@meta.ua                                                                                                    |  |
| Имя пользователя                                                                    | Fizmat                                                                                                    |  |

При повторному запуску програми браузера для входження до адмін. панелі сайту в рядку адреси потрібно буде набрати: <u>http://localhost/Kat/administrator</u> (Kat - папка копіювання Joomla).

| Username | Fizmat (у моєму прикладі на стор.2) |
|----------|-------------------------------------|
| Password | 123456789                           |

| 3 | 🕻 Joomk         | al <sub>°</sub> |
|---|-----------------|-----------------|
| 1 | Username        | 0               |
|   | Password        | 0               |
| - | English (en-GB) | -               |
|   | 🔒 Log in        |                 |